# **Configure a Reportable Global Variable to Capture the Digits Selected at a Menu Node of a Flow on Analyzer**

### Contents

Introduction Prerequisites Requirements Components Used Create a reportable variable on WxCC portal Verify

### Introduction

This document describes the steps to configure a reportable global variable to capture the digits entered at a Menu node of a flow on analyzer.

Contributed by Bhushan Suresh, Cisco TAC Engineer.

### Prerequisites

### Requirements

Cisco recommends that you have knowledge of these topics:

- Webex Contact Center (WxCC) 2.0
- Webex Contact Center Adminstrator access to the tenant

### **Components Used**

The information in this document is based on these software versions:

• WxCC 2.0

The information in this document was created from the devices in a specific lab environment. All of the devices used in this document started with a cleared (default) configuration. If your network is live, ensure that you understand the potential impact of any command.

### Create a reportable variable on WxCC portal

#### Step1: Create a reportable variable on WxCC portal under Provsioning > Global Variables

| Ola | hal | VICT | 1.0 | L I | - |
|-----|-----|------|-----|-----|---|
| GIO | bai | var  | Ia  | וס  | e |

| General Settings   |                                                                                                    |
|--------------------|----------------------------------------------------------------------------------------------------|
| Name               | IVR_option                                                                                                    |
| Description        |                                                                                                    |
| Variable Type      | String                                                                                                    |
| Default Value      |                                                                                                    |
| Status             | Active                                                                                                    |
|                    |                                                                                                    |
| Reporting Settings |                                                                                                    |
| Make Reportable    | Yes<br>This enables the variable to appear in Analyzer for reporting purposes. Each tenant has a limit of 100 variables that can be reported on. |

**Step 2:** Create a flow with a **Menu** node or edit an existing flow. Under **Global Variables**, the variable created on the Portal page populates here

| Global Variables 🛈   |                  |
|----------------------|------------------|
| View All Variables   | ~                |
|                      | Iol IVR_option × |
| Add Global Variables |                  |

**Step 3:** Create a **SetVariable** node after the Menu node and map the Global Variable created in the previsous step to the output variable (**DigitsEntered**) from the **Menu** node

| 12      | Me<br>Me | nu_    |       |     |   |   |   |   |   | <i>→</i> | (2  | ()   | Se   | t Va | nabl | e            | 2-2  | 1 | 1  | Ť | - | -  | ÷  | \$<br>No | Variable Settings                                        | 1 |
|---------|----------|--------|-------|-----|---|---|---|---|---|----------|-----|------|------|------|------|--------------|------|---|----|---|---|----|----|----------|----------------------------------------------------------|---|
| No des  | cript    | tion ( | defin | red |   |   |   |   |   |          | ive | _0   | 000  | - 1  | MICH | <i>iu_</i> . | syz. |   |    |   |   |    |    |          | Variable                                                 |   |
| Custor  | Lini     | ks     |       |     | ~ |   |   |   |   |          | Em  | or H | land | ing  |      |              | 1    | • |    |   |   |    |    | Em       |                                                          |   |
| 1       | Opti     | ion1   |       |     |   | , | 4 |   |   | l        | Un  | def  | ined | Err  | ors  |              |      |   | ľ, |   |   |    |    | Un       | IVR_option                                               | ~ |
| O Ad    | d Ne     | w      |       |     |   |   |   |   |   |          |     |      |      |      |      |              |      |   |    |   |   | ۰, |    |          | Variable Value                                           |   |
| Error H | andli    | ing    |       |     | ^ |   |   |   |   |          |     |      |      |      |      |              |      |   |    |   |   | ÷  | j, | 1        | Set Value                                                |   |
| No-Inp  | out T    | lime   | out   |     |   |   | 4 | - | - | -        | -   | -    | -    |      |      | -            |      |   |    |   |   |    | ž  | >        | Set To Variable                                          |   |
| Unmat   | che      | d En   | try   |     |   |   | 4 |   |   |          |     |      |      |      |      |              |      |   |    |   |   |    |    | -        |                                                          |   |
| Undefi  | ned      | Erro   | r     |     |   |   |   |   |   |          |     |      |      |      |      |              |      |   |    |   |   |    |    |          | Menu_3q2.OptionEntered                                   | ~ |
|         |          |        |       |     |   |   |   |   |   |          |     |      |      |      |      |              |      |   |    |   |   |    |    |          |                                                          |   |
|         |          |        |       |     |   |   |   |   |   |          |     |      |      |      |      |              |      |   |    |   |   |    |    |          |                                                          |   |
|         |          |        |       |     |   |   |   |   |   |          |     |      |      |      |      |              |      |   |    |   |   |    |    |          | Activity Output Variables                                |   |
|         |          |        |       |     |   |   |   |   |   |          |     |      |      |      |      |              |      |   |    |   |   |    |    |          |                                                          |   |
|         |          |        |       |     |   |   |   |   |   |          |     |      |      |      |      |              |      |   |    |   |   |    |    |          | No Activity Output Variables available in this activity. |   |
|         |          |        |       |     |   |   |   |   |   |          |     |      |      |      |      |              |      |   |    |   |   |    |    |          |                                                          |   |

## Verify

Create a **Customer Session Record** (CSR) report on Analyzer and the gloabl variable created the previous step shows up as a profile variable

| Value of IVR_option | Value of Contact Session ID          | ₹ | Value of Queue Duration |           |
|---------------------|--------------------------------------|---|-------------------------|-----------|
| 0                   | c81d591f-077e-472c-a776-163c263bf49b |   |                         | 2023-05-1 |